# ПроектВиК2011

## Инструкция по подключению приложения ПроектВиК2011 к удаленному ключу защиты на сервере ООО «Юнис-Юг»

http://www.yunis-yug.ru/2012/vik2011/

21-05-2020

Условие работы программы: наличие доступа во внешнюю сеть Интернет.

### 1. Установите программу ПроектВиК2011:

### https://yunis-yug.ru/2012/download/vik2011/setup.zip

Или на сайте <u>https://www.yunis-yug.ru/2012/vik2011/download.htm</u>

### 2. Настройте локальный менеджер лицензий.

а) Из меню Пуск запустить утилиту ПроектВиК2011 – Настроить запуск

| 🏈 Internet Explorer (64-разрядный)<br>🏈 Internet Explorer<br>😎 Windows Media Center | * |                        |
|-------------------------------------------------------------------------------------|---|------------------------|
| 📑 Коллекция гаджетов рабочего стола                                                 |   | admin                  |
| 💇 Программы по умолчанию                                                            |   | admin                  |
| 🞑 Проигрыватель Windows Media                                                       |   | Локументы              |
| 🛹 Средство просмотра XPS                                                            |   | Aokymentei             |
| 🚎 Факсы и сканирование Windows                                                      |   | Изображения            |
| 🚰 Центр обновления Windows                                                          |   |                        |
| 🎍 Autodesk                                                                          | E | Музыка                 |
| Microsoft Office 2013                                                               |   |                        |
| Oracle VM VirtualBox Guest Additions                                                |   | Компьютер              |
| 🌛 Автозагрузка                                                                      |   |                        |
| 鷆 Игры                                                                              |   | Панель управления      |
| 퉬 Обслуживание                                                                      |   |                        |
| 🍶 ПроектВиК2011                                                                     |   | Устройства и принтеры  |
| 📇 ПроектВиК2011 - Настроить запуск                                                  |   |                        |
| 📄 ПроектВиК2011 - Описание                                                          |   | Программы по умолчанию |
| ПроектВиК2011                                                                       |   |                        |
| 🍶 Инструменты                                                                       | - | Справка и поддержка    |
| 1 Назад                                                                             |   |                        |
| Найти программы и файлы                                                             | ٩ | Завершение работы 🕨    |
| 📀 🧭 🚞 🖸                                                                             |   |                        |

b) В окне настроек запуска программы, на вкладке Запуск выбрать AutoCAD, в котором Вы хотите работать.

| ПроектВиК2011                 |         |            |
|-------------------------------|---------|------------|
| IIPOCKI BUILZOII              |         |            |
|                               |         | Uniservice |
| іберите AutoCAD для запуска   |         |            |
| Ірограмма                     | Язык    | Версия     |
| AutoCAD 2015 - English        | English | 20.0.51.0  |
| utoCAD 2015—Русский (Russian) | Русский | 20.0.51.0  |
|                               |         |            |
|                               |         |            |
|                               |         |            |
|                               |         |            |
|                               |         |            |

c) Выбрать вкладку *Лицензия*. Для подключения к ключу защиты на сервере разработчика нажать кнопку «*Подключить пробную версию*».

| Пара              | метры ключ | la                         |             |                          |                       |     |  |
|-------------------|------------|----------------------------|-------------|--------------------------|-----------------------|-----|--|
|                   | ID:        | 302184710                  | -           | Подклю                   | чить пробную вера     | 110 |  |
| Тип:              |            | Net10 HASP-<br>VIKTEAM (19 | HL 3.25     | Отключить пробную версию |                       |     |  |
|                   |            |                            |             | <u>Sentir</u>            | el Admin Control Cent | ter |  |
| Лице              | нзии       |                            |             |                          |                       |     |  |
| Fea               | ture í     | Программа                  | К-во пользо | вателей                  | К-во запусков         | *   |  |
| 1                 |            | LandProf                   |             |                          | 2971                  |     |  |
| 2                 |            | LotWorks                   | 10          |                          | 2969                  | E   |  |
| 3                 |            | GeoDraw                    | 10          |                          | 2958                  |     |  |
| 5                 |            | Геолог 3                   | 10          |                          | 3000                  |     |  |
| 6                 | Про        | ректВиК2011                | 10          |                          | 2155                  |     |  |
| 7                 |            | Геолог 5                   | 10          |                          | 2073                  |     |  |
| 8                 |            | ГеоЛаб 4                   | 10          |                          | 2971                  |     |  |
| 10                |            | PowerING                   | 10          |                          | 3000                  | *   |  |
| <u>. 645</u><br>5 |            |                            |             |                          |                       |     |  |
| -                 |            |                            |             |                          |                       |     |  |

d) Программа выводит диалоговое окно с предупреждением, что настройки службы *SentinelLocalLicenseManager* будут изменены, нажать «*Да*», для подтверждения.

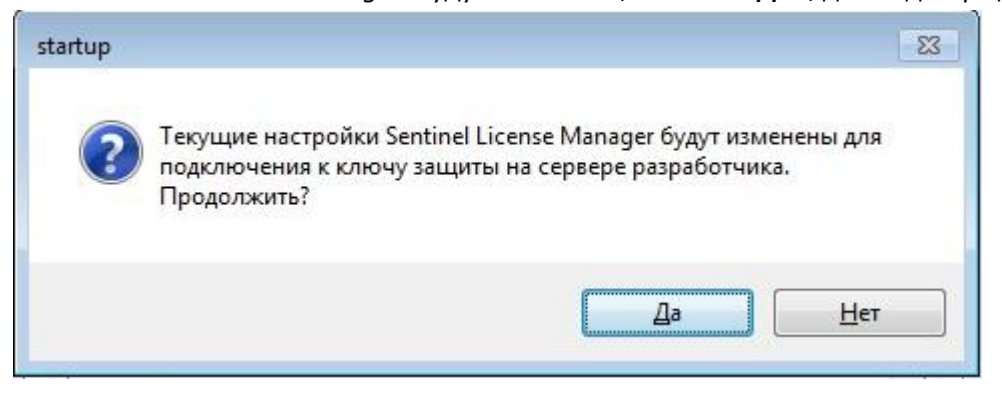

e) Для открытия (активации) доступа отправьте email <u>sales@yunis-yug.ru</u> с указанием Ваших контактных данных (ФИО, телефон, организация, город) и имени компьютера, на котором будет работать программа. В имени компьютера должны присутствовать только латинские буквы и цифры.

| Startup |                                                                                                    |
|---------|----------------------------------------------------------------------------------------------------|
| 1       | Hастройки Sentinel License Manager проведены<br>успешно. Для активации доступа обратитесь в службу<br>технической поддержки: |
| -       | тел.: +7 (499) 346-87-18                                                                                                    |
|         | эл.почта: support@uniservice-europe.co.uk                                                                                    |
|         | Служба технической поддержки                                                                                                 |
|         | ОК                                                                                                    |
|         |                                                                                                    |

f) Для проверки внесения изменения в настройки, в диалоговом окне «ПроектВиК2011» кликнуть по ссылке <u>«SentinelAdminControlCenter»</u>

| Пара      | метры ключ | ia                 |                     |                          |                        |     |
|-----------|------------|--------------------|---------------------|--------------------------|------------------------|-----|
| 209228-07 | ID:        | 302184710          | <b>*</b>            | Подклю                   | чить пробную верси     | ию  |
| Тип:      |            | Net10 HASP-HL 3.25 |                     | Отключить пробную версию |                        |     |
|           |            |                    | 51555555 <b>1</b> 0 | Sentir                   | nel Admin Control Cent | ter |
| Лице      | нзии       |                    |                     |                          |                        |     |
| Fea       | ture [     | Программа          | К-во пользо         | вателей                  | К-во запусков          | -   |
| 1         |            | LandProf           | 10                  |                          | 2971                   |     |
| 2         |            | LotWorks           | 10                  |                          | 2969                   | H   |
| 3         |            | GeoDraw            | 10                  |                          | 2958                   |     |
| 5         |            | Геолог 3           | 10                  |                          | 3000                   |     |
| 6         | Про        | ректВиК2011        | 10                  |                          | 2132                   |     |
| 7         |            | Геолог 5           | 10                  |                          | 1998                   |     |
| 8         |            | Геолаб 4           | 10                  |                          | 2971                   |     |
| 10        |            | PowerING           | 10                  |                          | 3000                   | +   |
|           |            |                    |                     |                          |                        |     |
|           |            |                    |                     |                          |                        |     |

g) Открыть страницу настройки менеджера лицензий Sentinel Admin Control Center (вкладка Configuration) и убедиться в том, что настроечные данные менеджера лицензий обновлены. (если настройки отличаются от рис. ниже, можно проставить галочки и прописать два адреса в поле вручную, после чего нажать кнопку "Submit").

| Gemalto                                                     | entinel ACC: ( $\times$ + $\checkmark$          |                                                |                        | -        |     |
|-------------------------------------------------------------|-------------------------------------------------|------------------------------------------------|------------------------|----------|-----|
| ightarrow O                                                 | localhost:1947/_int_/config_to.html             |                                                | □ ☆                    | t= l~    | Ŀ   |
| emalto                                                      |                                                 | Sentinel Ad                                    | min Cont               | rol Ce   | ent |
| Options                                                     | Configuration for Sentinel License Ma           | nager on SV-PC                                 |                        |          |     |
| Sentinel Keys                                               | Basic Users Access to Remote License Managers   | Access from<br>Remote Clients                  | Detachable<br>Licenses | Network  |     |
| Products<br>Features<br>Sessions                            | Allow Access to Remote Licenses                 | u may experience a delay of a few minu<br>ect. | tes before your chan   | ges take |     |
| Lindata / Attach                                            | Broadcast Search for Remote Licenses 🖂          |                                                |                        |          |     |
| Opdate/Attach                                               | Aggressive Search for Remote                    |                                                |                        |          |     |
| Access Log<br>Configuration<br>Diagnostics<br>Help<br>About | Remote License Search Parameters hasp.<br>hasp2 | yunis-yug.ru<br>.yunis-yug.ru                  |                        |          |     |
|                                                             | Submi                                           | Cancel Set Defaults                            |                        |          |     |
|                                                             | C:\Program Files (x8                            | 6)\Common Files\Aladdin Shared\HASP\has        | splm.ini               |          |     |

 h) Открыть страницу настройки менеджера лицензий SentinelAdminControlCenter (вкладка SentinelKeys) и убедиться в том, что найден удаленный ключ (или несколько ключей).
Обновление информации на этой странице выполняется периодически (несколько минут) или при перезапуске службы HaspLicenseManager.

| $\leftarrow$ | $\rightarrow$ | Ü G               | 9 | i localh  | ost:1947/_int_    | /devices.html |                     |     |               | 0       | ☆        | 5∕≡      | l~    | Ŀ   |    |
|--------------|---------------|-------------------|---|-----------|-------------------|---------------|---------------------|-----|---------------|---------|----------|----------|-------|-----|----|
| g            | ema           | alto <sup>×</sup> |   |           |                   |               |                     | Sen | itinel A      | dmir    | n Cor    | trol     | Ce    | nte | ər |
| 0            | ptions        |                   | S | entinel k | (eys Avai         | lable on S    | V-PC                |     |               |         |          |          |       |     |    |
| Se           | entinel Ke    | eys               | # | Location  | Vendor            | Key ID        | Кеу Туре            |     | Configuration | Version | Sessions | Actions  |       |     |    |
| Pr           | oducts        |                   | 1 | UNISSRV   | Yunis-            | 1504040447    | HASP HL Net 10      | 2   | -             | 3.25    | -        | Brows    | se    |     |    |
| Fe           | atures        |                   |   |           | Yug.Ru<br>(89799) |               |                     |     |               |         |          | Net Feat | tures |     |    |
| Se           | essions       |                   | 2 | unissrv_2 | Yunis-            | 839875076     | Sentinel HL NetTime |     | HASP          | 4.34    | 4        | Brow     | se    |     |    |
| Up           | odate/Att     | ach               |   |           | (89799)           |               | 50                  |     |               |         |          | Net Feat | tures |     |    |
|              |               |                   |   |           |                   |               |                     |     |               |         |          |          |       |     |    |
| Ac           | cess Lo       | g                 |   |           |                   |               |                     |     |               |         |          |          |       |     |    |
| Co           | onfigurati    | ion               |   |           |                   |               |                     |     |               |         |          |          |       |     |    |
| Dia          | agnostic      | 5                 |   |           |                   |               |                     |     |               |         |          |          |       |     |    |
| He           | elp           |                   |   |           |                   |               |                     |     |               |         |          |          |       |     |    |
| Ab           | oout          |                   |   |           |                   |               |                     |     |               |         |          |          |       |     |    |
|              |               |                   |   |           |                   |               |                     |     |               |         |          |          |       |     |    |

#### 3. Запустите программу.

При первом запуске доступ к ключу будет заблокирован. Для открытия доступа отправьте e-mail в отдел продаж ООО «Юнис-Юг» <u>sales@yunis-yug.ru</u> с указанием Ваших контактных данных (ФИО, телефон, организация, город) иимени компьютера, на котором будет работать программа. В имени компьютера могут присутствовать только латинские буквы и цифры.

По вопросам установки и работы в программе обращайтесь в службу технической поддержки.

E-mail: <u>otrs@yunis-yug.ru</u> тел. +7 (499) 346-87-18

Информацию о работе в программе ПроектВиК2011 Вы можете просмотреть по следующим ссылкам:

| Краткая информация и<br>последние новости | http://www.yunis-yug.ru/2012/vik2011/index.htm             |
|-------------------------------------------|------------------------------------------------------------|
| Учебник по работе в<br>программе:         | http://www.yunis-yug.ru/2012/vik2011/tutorial/tutorial.pdf |
| Запись Web-конференции:                   | http://www.yunis-yug.ru/2012/vik2011/tutorial/20121212.zip |
| Видеоролики в сеть YouTube                | https://www.youtube.com/playlist?list=PLC41CD5D5AECBAA4A   |

Причиной того что ключ не найден может быть блокировка пакетов или некорректно настроенная маршрутизация в сети. Блокировка пакетов может иметь место, как на уровне операционной системы, так и в сети:

- в брандмауэре, как на рабочей станции, так и на сервере;
- антивирусом на рабочей станции или сервере;
- в различных узлах сети, по маршруту от рабочей станции к серверу.

Для решения проблемы, связанной с блокировкой портов, обратитесь к администратору сети Вашего предприятия.

Программное обеспечение постоянно улучшается благодаря активному участию пользователей. Свои предложения по усовершенствованию или включению в состав комплекса новых программ Вы можете направлять по адресу <u>otrs@yunis-yug.ru</u>